#### Overview

- This job aid is intended for HRCs and managers to understand their roles in conducting a Performance Improvement Plan (PIP).
- For a manager to administer a PIP, the Performance Admin must first configure the PIP and run the annual eligibility batch process.
- If an employee is underperforming or engaging in misconduct, a manager must report the employee's actions to HR. The manager then meets with an HRC to determine procedure. If written documentation is necessary, a PIP is launched by the HRC.
- The document flow for the PIP is:
  - I. Manager creates PIP.
  - 2. HRC reviews and approves [or returns to manager for edits].
  - 3. The manager has the performance discussion with the employee.
  - 4. The manager releases the PIP to the employee.
  - 5. The employee acknowledges the document. [or if employee refuses to acknowledge, the HRC can manually move the document forward]
  - 6. The manager finalizes the document.

#### Index

| I.    | Navigating to the Performance Module (HRC)                 | 2  |
|-------|------------------------------------------------------------|----|
| II.   | Navigating to the Performance Module (managers)            | 4  |
| III.  | Administering a PIP to an employee (managers)              | 6  |
| IV.   | Filling out a PIP (managers)                               | 8  |
| VI.   | Manager has the performance discussion with their employee | 14 |
| VII.  | Employee acknowledges the document                         | 15 |
| VIII. | HRC forces document to manager finalization [if necessary] | 16 |
| IX.   | Share and release PIP to employee (managers)               |    |
| Х.    | Manager finalizes performance document                     | 20 |
| XI.   | Manager creates PIP check-in                               | 22 |
| XII.  | Update check-in form with topics discussed                 | 23 |

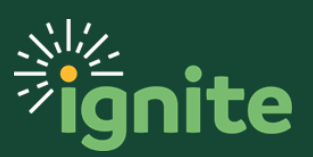

#### I. Navigating to the Performance Module (HRC)

- I. You can access **Performance** in two ways:
  - a. Click the Navigator icon in upper left-hand corner of the Ignite landing page.

| = 🛂 📲 jignite SIT |                  |                  |                |             |
|-------------------|------------------|------------------|----------------|-------------|
| Gc                | od afterr        | noon, Testi      | user_PM_s      | 22!         |
| Me                | My Team          | My Client Groups | s Benefits Adm | inistration |
| QUICK A           | CTIONS           |                  | APPS           |             |
| <br>گ             | Personal Details |                  | Ŗ              | Ğ           |
| Ŵ                 | Document Records |                  | Directory      | Onb         |

b. Under the **My Client Groups** section, click the drop-down arrow, and select **Performance** from the options.

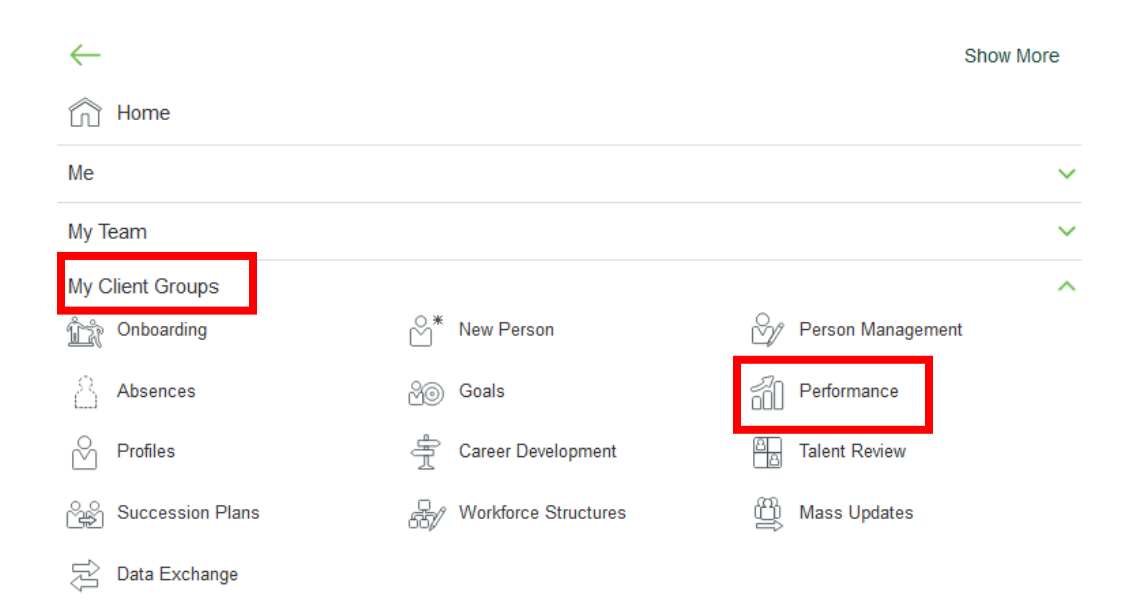

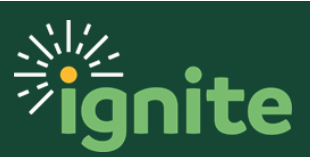

c. (Option 2) Under the **My Client Groups** heading on the home page, you can click on the **Performance** tile on the Ignite main page.

| Me My Team My                                      | Client Groups Cnowledge | Help Desk I  | Projects Procure      | ement Tools    |                  |
|----------------------------------------------------|-------------------------|--------------|-----------------------|----------------|------------------|
| QUICK ACTIONS                                      | APPS                    |              |                       |                |                  |
| O* Hire an Employee                                | ፈንጓጉ                    | ×            | $\sim$                | Q              | ଝୁ               |
| ి * Add a Contingent Worker                        | یسی (Onboarding         | New Person   | Person<br>Management  | LJ<br>Absences | Goals            |
| රී Add a Pending Worker                            |                         |              |                       |                |                  |
| $\stackrel{\mathrm{O}}{\cong}^{*}$ Add a Nonworker | <u>a</u>                | Ř            | HUP.                  |                | گ                |
| ♥ Pending Workers                                  | Performance             | Profiles     | Career<br>Development | Talent Review  | Succession Plans |
| Person                                             |                         |              |                       |                |                  |
| Personal Details                                   |                         |              |                       | +              |                  |
| Additional Person Info                             | Workforce<br>Structures | Mass Updates | Data Exchange         |                |                  |

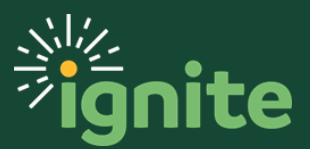

#### II. Navigating to the Performance Module (managers)

- I. You can access **Performance** in two ways:
  - a. Click the Navigator icon in upper left-hand corner of the Ignite landing page.

| = <b>ð</b>   jignite SIT |    |         |                  |        |         |        |
|--------------------------|----|---------|------------------|--------|---------|--------|
|                          | Go | od morr | ning, Testuse    | er_BAY | LOR_s3  | 39!    |
|                          | Me | My Team | My Client Groups | Sales  | Service | Help D |
|                          |    |         |                  |        |         |        |

b. Under the **My Team** section, click **My Team**, and select **Career and Performance** from options.

| $\leftarrow$                         |                    | S               | how More |
|--------------------------------------|--------------------|-----------------|----------|
| Home                                 |                    |                 |          |
| Me                                   |                    |                 | ~        |
| My Team                              |                    |                 | ^        |
| My Team                              | பான் Onboarding    | င်္ဂသို Hiring  |          |
| Career and Performance               | Talent Review      | ▷ Learning      |          |
| <sup>O</sup> <sup>★</sup> New Person | Corre Compensation | Team Time Cards |          |

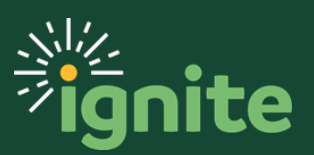

c. (Option 2) Under the **My Team** heading on the home page, you can click on the **Career and Performance** tile on the Ignite main page.

| Me My                   | Team Help Desk | Projects Procur | rement Tools |                           |                           |               |
|-------------------------|----------------|-----------------|--------------|---------------------------|---------------------------|---------------|
| QUICK ACTIONS           |                | APPS            |              |                           |                           |               |
| <u>ମ୍</u> ଘ୍ରି Employee | Summary        | ŕĤ              | Sa Se        | පිරි                      | fic                       |               |
| Document                | : Records      | My Team         | Onboarding   | Hiring                    | Career and<br>Performance | Talent Review |
| 😽 Direct Rep            | ports          |                 |              |                           |                           |               |
| ය<br>උ^උ Share Data     | a Access       |                 | °*           |                           |                           | +             |
| Share Pers              | sonal Info     | Learning        | New Person   | Workforce<br>Compensation | Team Time Cards           |               |
| Show More               |                |                 |              |                           |                           |               |

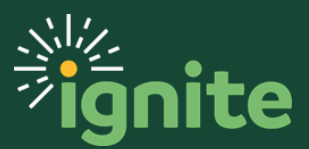

#### **III.** Administering a PIP to an employee (managers)

I. Under Goals and Performance Overview, select the name of the employee.

| Revie   | w Period | 2019 Annual Review Period                                                   | ~ |                        |                        |        |
|---------|----------|-----------------------------------------------------------------------------|---|------------------------|------------------------|--------|
| My Te   | am       |                                                                             |   |                        |                        |        |
| Search  | Person   | Show Filters                                                                |   |                        |                        |        |
| Actions | ~        |                                                                             |   |                        | Sort By Name ascending | ~      |
|         | RG       | Mr. Reese Gardell<br>Manager, Compliance<br>Last Updated Performance Rating |   | Completed Goals        |                        | •••    |
|         |          | . 2                                                                         |   | 0/0                    |                        | $\sim$ |
|         | RM       | Mr. Reginald Miller<br>Manager, Compliance                                  |   |                        |                        |        |
|         |          | Last Updated Performance Rating                                             |   | Completed Goals<br>0/0 |                        | $\sim$ |
|         | DO       | Mr. Daniel Ogden<br>Director-CPD                                            |   |                        |                        |        |
|         |          | Last Updated Performance Rating                                             |   | Completed Goals<br>0/0 |                        | ~      |
|         | TE       | Mr. Testuser_BAYLOR_s38                                                     |   | 🚠 5 Directs, 5 Total   |                        |        |
|         |          | Last Updated Performance Rating                                             |   | Completed Goals<br>0/1 |                        | ~      |

2. Under **Anytime Documents**, click the **+ Add** button.

| Anytime Documents |     | + Add ^ |
|-------------------|-----|---------|
| Current           | v l |         |

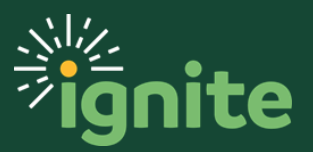

3. The only thing you need to select is the Performance Document Name. The rest should autofill. Then click **Save**. After you save, the window will close. You will then need to open the document to complete it (see next step).

| nytime Documents             |                                |                   |
|------------------------------|--------------------------------|-------------------|
| * Performance Document Name  | *To Date                       | <u>Save</u> Cance |
| 2020-21 Performance Document | 05/07/2021                     |                   |
| Description                  | * Performance Document Manager |                   |
|                              | Testuser_Baylor_s44            |                   |
| *From Date                   |                                |                   |
| 06/01/2020                   |                                |                   |

- d. <u>\*Performance Document Name:</u> select the current performance period (it should be the only choice in the drop down)
- e. Description: Leave this field blank.
- f. <u>\*From Date:</u> should autofill with the first day of the performance period. You do not need to change it.
- g. <u>\*To Date:</u> should autofill with the last day of the performance period. You do not need to change it.
- h. <u>\*Performance Document Manager:</u> should autofill with the name of the employee's manager

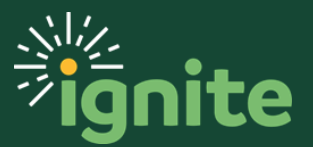

#### IV. Filling out a PIP (managers)

1. Under **Anytime Documents**, click on the name of **anytime document** to be filled out.

| Anytime Documents             |                        | + Add ^ |
|-------------------------------|------------------------|---------|
| Current v                     |                        |         |
| 2020-21 Performance Document  | By Testuser_Baylor_s44 | •••     |
| Current Task                  | Task Completion        |         |
| Manager's Performance Concern | 0 / 5                  | ~       |
|                               |                        |         |

2. It is possible to edit the fields in **Document Details**, but there should be no need. Leave as is.

| anager's Performance Concern: 202<br><sup>tuser_Baylor_s47</sup>   | 20-21 Performance Document         | Print    | Sub <u>m</u> it |
|--------------------------------------------------------------------|------------------------------------|----------|-----------------|
| Review and evaluate the contents of each section of the evaluation | on. Click submit when you're done. |          |                 |
| Document Details                                                   |                                    | 🖌 Edit   |                 |
| Performance Document Name<br>2020-21 Performance Document          | From Date<br>06/01/2020            |          |                 |
| Evaluated By<br>Testuser_Baylor_s44                                | <b>To Date</b><br>05/07/2021       |          | 0               |
| Review Period<br>2020-21 Annual Review Period                      |                                    |          |                 |
| Evaluation Topics                                                  |                                    | ^        |                 |
| Performance Improvement Plan                                       |                                    | Evaluate |                 |
|                                                                    |                                    |          |                 |
| Attachments                                                        |                                    | $\sim$   |                 |

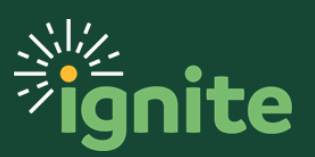

- 3. Review and evaluate the contents of each topic included in the evaluation.
  - a. Select **Evaluate**.

| TE | Manager's Performance Concern: 2020-21 Performance Document<br>Testuser_Baylor_547                 | Print        | Sub <u>m</u> it |
|----|----------------------------------------------------------------------------------------------------|--------------|-----------------|
|    | Review and evaluate the contents of each section of the evaluation. Click submit when you're done. |              |                 |
|    | Document Details                                                                                   | ~            |                 |
|    | Evaluation Topics<br>Performance Improvement Plan                                                  | Evaluate     | 0               |
|    | Attachments                                                                                        | $\checkmark$ |                 |
|    |                                                                                                    |              |                 |

 Answer all required questions on the questionnaire. When done, click Save and Close. NOTE: this is a partial screen shot and there are more questions than shown here.

| Questic<br>TE Testuser_Ba | onnaire<br><sub>aylor_s47</sub>                                                                                                    | Save and Close | <u>C</u> ancel |
|---------------------------|----------------------------------------------------------------------------------------------------|----------------|----------------|
| œ                         | My Questionnaire                                                                                                    | ^              |                |
|                           | Baylor University requires employees to follow university policies and to meet performance and behavioral expectations.<br>Supervisors are required to hold employees accountable for performance and behavior in the workplace. When performance<br>and/or behavior fails to meet expectations, disciplinary action should be both positive and corrective in nature.<br>Type of Warning |                | 0              |
|                           | * Select the severity of this warning:<br>Documented Conversation<br>First Level Warning<br>Second Level Warning<br>Final Warning                                                                                                    |                |                |
|                           | <ul> <li>Please select the length of this Performance Improvement Plan (in days):</li> <li>30</li> <li>60</li> <li>90</li> </ul>                                                                                                    |                |                |
|                           | Description of Concern                                                                                                    |                |                |

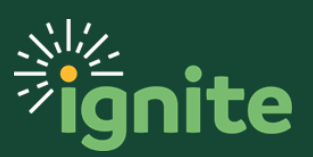

c. To add attachments, click the **down arrow** to open the section and then click **Edit**.

| Manage<br>Testuser_Bay | r's Performance Concern: 2020-21 Performance Document<br><sup>Ior_s47</sup>                        |          | Print | Sub <u>m</u> it |
|------------------------|----------------------------------------------------------------------------------------------------|----------|-------|-----------------|
|                        | Review and evaluate the contents of each section of the evaluation. Click submit when you're done. |          |       |                 |
|                        | Document Details                                                                                   | ~        |       |                 |
|                        | Evaluation Topics                                                                                  | ^        |       | 0               |
|                        | Performance Improvement Plan                                                                       | Evaluate |       |                 |
|                        | Attachments                                                                                        | 🖉 Edit   |       |                 |
|                        |                                                                                                    |          |       |                 |

d. Finally, click **Submit** and the document will be sent to the HRC for review.

| Manager's Performance Concern: 2020-21 Performance Document<br><sub>Festuser_Baylor_s47</sub>      |          | Print | Sub <u>m</u> it |
|----------------------------------------------------------------------------------------------------|----------|-------|-----------------|
| Review and evaluate the contents of each section of the evaluation. Click submit when you're done. |          |       |                 |
| Document Details                                                                                   | ~        |       |                 |
| Evaluation Topics                                                                                  | ^        |       | 0               |
| Performance Improvement Plan                                                                       | Evaluate |       | ĕ               |
| Attachments                                                                                        | 🖍 Edit   |       |                 |
|                                                                                                    |          |       |                 |

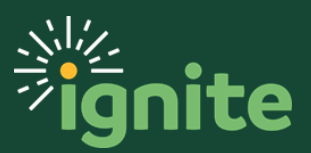

#### V. Approving a PIP (HRC)

After the manager fills out the PIP, they will submit it and send it for HRC approval.

1. Open the PIP by clicking on the notification bell on the top right-hand side, then select the approval request.

|           |   |                                                                                                    | <u> </u>      | TE~ |
|-----------|---|----------------------------------------------------------------------------------------------------|---------------|-----|
|           | N | otifications                                                                                       | Show All      |     |
|           | _ |                                                                                                    | 4 minutes ago |     |
|           |   | Approval Required for the Performance Document Performance Document for Mr.<br>Testuser_BAYLOR_s38 |               |     |
|           | _ | Mr. Testuser_BAYLOR_s39 Approve                                                                    | Reject        |     |
| Knowledge | ; | Help Desk Procurem:                                                                                |               |     |

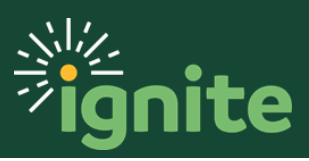

- 2. Review the plan, then approve or reject it.
  - a. To review the plan, scroll down in the pop-up window and select **Go to performance document: Performance Document**. Make sure you keep this pop-up window open.

| (  | Approval Required for the Performance Document Performance Document for N    | r. Testuser_BAYLOR_s38 - Mozilla Firefox — 🛛 🗙       |   |
|----|------------------------------------------------------------------------------|------------------------------------------------------|---|
|    | 🖸 🗎 😂 https://ejof-dev3.fa.us2.oraclecloud.com/hcmUI/faces/adf.tas           | c-flow?tz=America%2FChicago&df=medium₀ 90% ··· ♥ ✿ ≡ |   |
|    | Performance Docume<br>Performance Document                                   | nt Approval Requested                                |   |
| in | Your approval is requested for the performance docun<br>Testuser_BAYLOR_s38. | ent Performance Document for Mr.                     |   |
|    | Assignee                                                                     | BU_HRC_Approval_Group                                |   |
| et | From                                                                         | Testuser_BAYLOR_s39                                  |   |
|    | Manager Overall Ratings                                                      |                                                      |   |
|    | Manager Overall Comments                                                     |                                                      |   |
|    | Review Period                                                                | 2019 Annual Review Period                            |   |
| rc | Performance Document Start Date                                              | 01/01/2019                                           |   |
| _  | Performance Document End Date                                                | 12/21/2019                                           |   |
|    | Approval History                                                             |                                                      |   |
|    | Assigned to BU_HRC_APPROVAL_GRP                                              | 01/21/2020 1:06 PM                                   |   |
|    | Submitted by Testuser_BAYLOR_s39                                             | 01/21/2020 1:06 PM                                   |   |
|    |                                                                              |                                                      |   |
|    | Go to performance document: Performance<br>Document                          |                                                      | ~ |

b. Select **View** to view the PIP.

| Document Details             | $\sim$ |
|------------------------------|--------|
|                              |        |
| Evaluation Topics            | ^      |
| Performance Improvement Plan | View   |
|                              |        |
|                              |        |
| Attachments                  | $\sim$ |

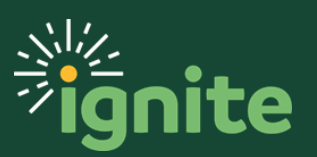

c. After viewing the filled-out PIP, go back to the pop-up window and select **Approve** or **Reject**.

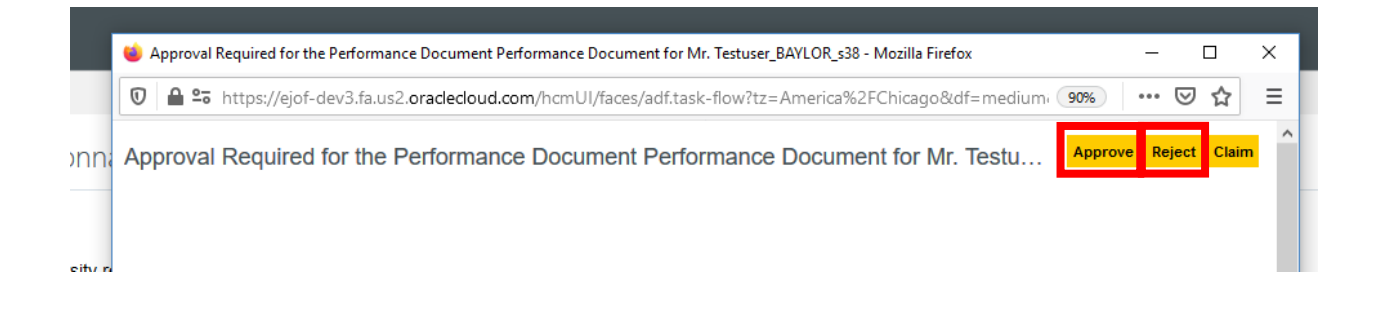

d. Whether approving or rejecting, the HRC should add comments or attachments if necessary, then select **Submit**. NOTE: the comments are difficult for the recipient to find. If you are recommending changes, please communicate the changes a different way (e.g., phone, email, in person, etc.)

| Approve |                        | Submit                        |
|---------|------------------------|-------------------------------|
| Comment |                        |                               |
|         |                        | a.                            |
|         | Drag file<br>to add at | is here or click<br>ttachment |

e. If rejected, the plan will be routed back to the manager for edits. Once edits are made, the document is routed back to the HRC for review and approval.

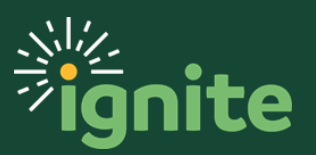

# VI. Manager has the performance discussion with their employee

- Once approved by the HRC, the manager can **print** the document to share with their employee. Go to My Team >> Career and Performance >> select the employee's name >> open the Anytime Document.
- 2. After the discussion, **share and release** the document so the employee will have an electronic copy.

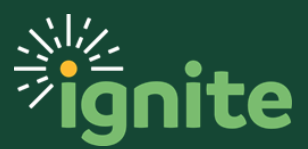

#### VII. Employee acknowledges the document

- I. To acknowledge receipt of the document, the employee goes in to Career and Performance >> Performance >> select current Anytime Document.
- II. Here, the employee can **View** the document and **Print** the document.
- III. The employee then clicks **Yes** to acknowledge the document, even if they don't have feedback comments.

| Employee<br>Testuser_Baylo | e Acknowledges Performance Document: 2020-21 Performance Document $r_{-s^{49}}$ |             |   | Print |
|----------------------------|---------------------------------------------------------------------------------|-------------|---|-------|
|                            | Information<br>Provide any final feedback comments on your evaluation           | <u>Y</u> es | 1 |       |
|                            | Document Details                                                                | ~           | - |       |
|                            | Evaluation Topics<br>Performance Improvement Plan                               | View        |   |       |
|                            | Final Feedback                                                                  | ^           |   |       |
|                            | Employee Comments                                                               |             |   |       |
|                            | Attachments                                                                     | ~           |   |       |

IV. The employee can make any final comments if they choose. Selecting Save and Close will save their comments in case they want to come back and add or edit later. Once finished with comments, the employee clicks Submit to acknowledge the document.

| Employee Ack<br>Testuser_Baylor_s49 | nowledges Performance Document  | Save and Close | Sub <u>m</u> it | <u>C</u> ancel |
|-------------------------------------|---------------------------------|----------------|-----------------|----------------|
|                                     |                                 |                |                 |                |
|                                     | Comments                        |                |                 |                |
|                                     | Employee Comments               |                |                 |                |
|                                     | Font • 2 • B I U JH # 🔀 🛠 5 🕈 🆑 |                |                 |                |
|                                     |                                 |                |                 |                |
|                                     |                                 |                |                 | 0              |
|                                     |                                 |                |                 | •              |
|                                     |                                 |                |                 |                |
|                                     |                                 |                |                 |                |

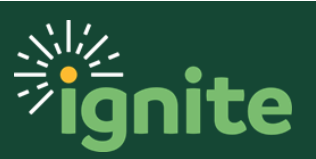

# VIII. HRC forces document to manager finalization [if necessary]

If an employee does not acknowledge the PIP once the manager releases it or resigns before the process can be completed, the HRC will then manually force the document forward to the manager acknowledgement step.

I. Under Administration, click on Performance Documents.

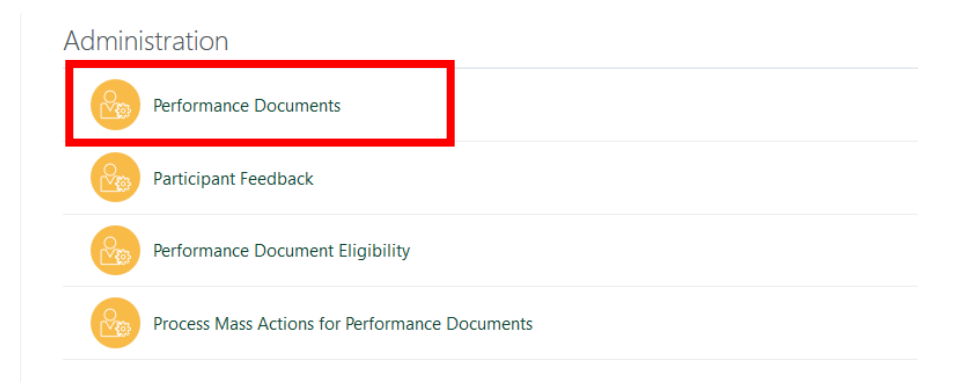

2. Under **Filters**, input the following information:

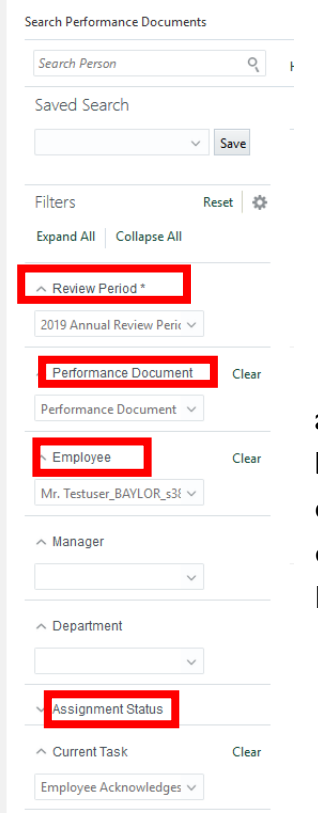

- a. <u>Review Period\*:</u> select the appropriate review period
- b. <u>Performance Document:</u> select Performance Document
- c. <u>Employee:</u> type in the name of the employee
- d. <u>Current Task:</u> select Employee Acknowledges Performance Document

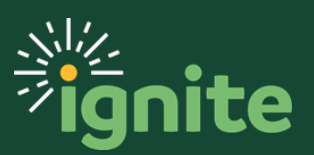

3. To move the task forward, click the empty box next to the performance document so that there is now a check mark, then select the **Actions** drop-down menu.

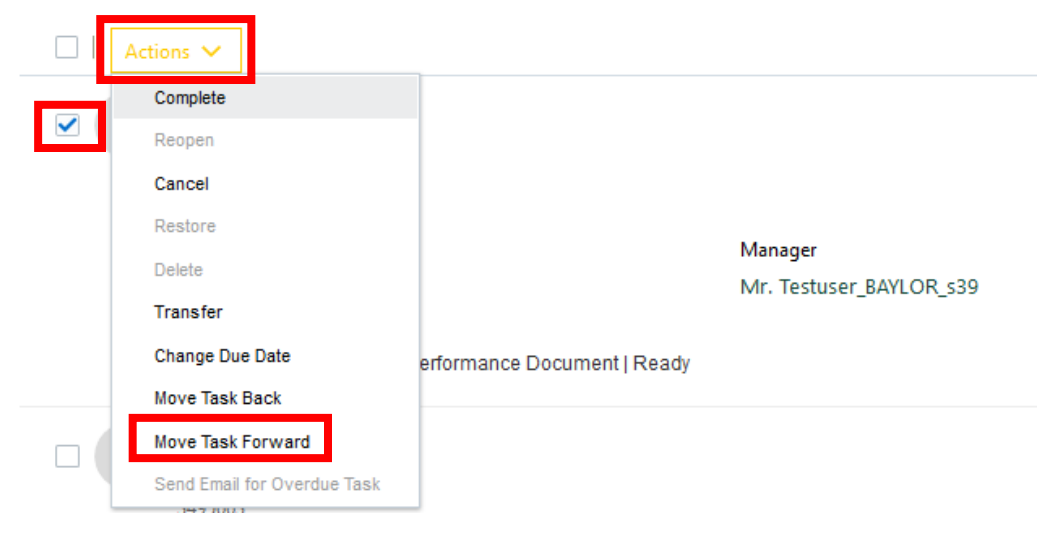

#### Then, select Move Task Forward.

4. On this page, select the **Reason** drop-down, and select the appropriate reason.

| Selected Employees (1)                                                                                              |                                                                                                    |
|----------------------------------------------------------------------------------------------------|----------------------------------------------------------------------------------------------------|
| Document Details                                                                                                    |                                                                                                    |
| Performance Document Name<br>Performance Document<br>Move Forward to Task<br>Manager Finalizes Performance Document | Reason V None Task owner on leave/not available Task not completed by due date Other administrative reason Employee refused to sign Employee resigned Employee discussion yielded additional information |

5. After selecting the appropriate reason, press Submit.

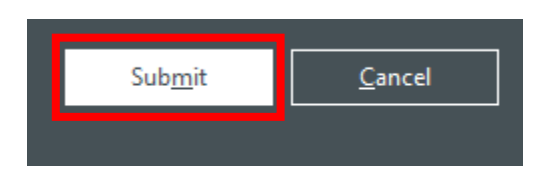

The PIP is now available for the manager to acknowledge.

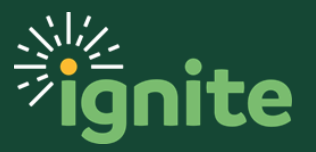

#### IX. Share and release PIP to employee (managers)

Before you release the PIP, you should have had a performance improvement meeting with your direct report.

I. Under **Performance Overview**, select the name of the employee.

| y Team      |                                              |                        |
|-------------|----------------------------------------------|------------------------|
| Search Pers | on Q Show Filters                            |                        |
| ctions 🗸    |                                              | Sort By Name ascending |
| RG          | Mr. Reese Gardell<br>Manager, Compliance     |                        |
|             | Last Updated Performance Rating Compl<br>0/0 | eted Goals             |
| RM          | Mr. Reginald Miller<br>Manager, Compliance   |                        |
|             | Last Updated Performance Rating Compl<br>0/0 | eted Goals             |
| DC          | Mr. Daniel Ogden<br>Director-CPD             |                        |
|             | Last Updated Performance Rating Compl<br>0/0 | eted Goals             |
| TE          | Mr. Testuser_BAYLOR_s38                      | birects, 5 Total       |
|             | Last Updated Performance Rating Compl        | eted Goals             |

2. Under **Anytime Documents**, under the performance document, notice that the task completion bar fills up after every step completed. By clicking on the downward-pointing arrow to the right of the task completion bar, you can see the steps for this performance document, including what is completed and what step you are currently on.

| Performance Document                                | By Mr. Testuser_BAYLOR_s39 | *** |
|-----------------------------------------------------|----------------------------|-----|
| Current Task<br>Manager Shares Performance Document | Task Completion            | ~   |

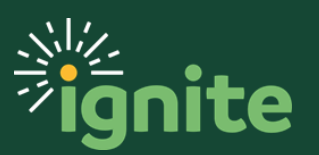

| Current Task<br>Manager Shares Performance Document                                                                                                    | Task Completion 2 / 5 |
|----------------------------------------------------------------------------------------------------|-----------------------|
| All Tasks                                                                                                    |                       |
| <ul> <li>Manager's Performance Concern</li> <li>HRC Review of Performance Document</li> <li>Manager Shares Performance Document</li> <li>Employee Acknowledges Performance Document</li> <li>Manager Finalizes Performance Document</li> </ul> |                       |
| Select the <b>performance document</b> .                                                                                                    |                       |
|                                                                                                    |                       |

| Performance Document | By Mr. Testuser_BAYLOR_s39 | ** |
|----------------------|----------------------------|----|
| Current Task         | - 1 - 1 - 1                |    |
| Current lask         | lask Completion            |    |

3. On this page, select **Share and Release** to share the evaluation with the employee. You may add comments if necessary.

| Information<br>Share the evaluation for employee review. Retain control or release to progress to the next task. | Share and Release |
|----------------------------------------------------------------------------------------------------|-------------------|
|                                                                                                    |                   |

4. The performance document is now shared with the employee. It is now the employee's responsibility to acknowledge the PIP. If they do, you will then acknowledge the employee's response. If they do not, the HRC will forward the document to you so you can acknowledge the document.

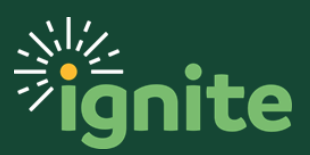

#### X. Manager finalizes performance document

Before you release the PIP, you should have had a performance improvement meeting with your direct report.

I. Under **Performance**, select the name of the employee.

| _ | Last Updated Performance Rating | Completed Goals<br>0/0 | ~ |
|---|---------------------------------|------------------------|---|
| П | Mr. Testuser_BAYLOR_s38         | 🚠 5 Directs, 5 Total   |   |
|   | Last Updated Performance Rating | Completed Goals<br>0/5 | ~ |
|   | Ms. Shelley Deats               |                        |   |

2. Under Anytime Documents, select the performance document.

| Performance Document                   | By Mr. Testuser_BAYLOR_s39 |
|----------------------------------------|----------------------------|
| Current Task                           | Task Completion            |
| Manager Finalizes Performance Document | 4/5                        |

3. On the page entitled **Manager Finalizes Performance Document**, read the employee's comments on the page, if any, then select **Yes** to finalizing the performance document.

| Comments                              |     |
|---------------------------------------|-----|
| Manager Comments<br>Employee Comments |     |
| test                                  |     |
|                                       |     |
| Finalize the performance document.    | Yes |

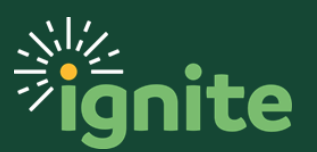

4. Add final comments if necessary, then select Submit.

| Mr. Testuser_BAYLOR_s38                                                                                           |  |
|----------------------------------------------------------------------------------------------------|--|
| Manager Comments         Tahoma 2 B I U ### B R O O O         test_manager         Employee Comments         test |  |

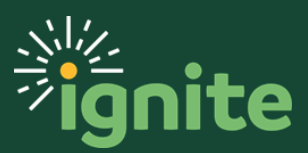

#### XI. Manager creates PIP check-in

After the PIP is finalized, the process is not yet complete. The next step is creating a Performance Improvement check-in form.

I. Under **Performance Overview**, select the name of the employee.

|    | Last Updated Performance Rating           | Completed Goals<br>0/0 | ~   |
|----|-------------------------------------------|------------------------|-----|
| ТЕ | Mr. Testuser_BAYLOR_s38<br>Safety Officer | 🏭 5 Directs, 5 Total   | ••• |
|    | Last Updated Performance Rating           | Completed Goals<br>0/5 | ~   |
| SD | Ms. Shelley Deats                         |                        | ••• |

2. Under Check-Ins, click + Add to add a check-in.

| Check-Ins                                                                |                                                   | + Add                     | ^      |
|--------------------------------------------------------------------------|---------------------------------------------------|---------------------------|--------|
|                                                                          |                                                   | Sort By Date - New to Old | $\sim$ |
| Employee-Manager Check-in 10.30.2019 Part 2<br>Employee-Manager Check-in | Discussed With Mr. Testuser_BAYLOR_s39 10/30/2019 |                           | •••    |

3. Fill out the appropriate details of the check-in and Save.

| *Template                                   | Manager                                |    | <u>Save</u> <u>C</u> ancel |
|---------------------------------------------|----------------------------------------|----|----------------------------|
| Performance Improvement Check-In ~          | *Date                                  |    |                            |
| *Document Name                              | 01/22/2020                             | -  |                            |
| Performance Improvement Check-In 01/22/2020 | 01/22/2020                             | 20 |                            |
| Employee-Manager Check-In 10.30.2019 Part 2 | Discussed With Mr. Testuser BAYLOR s39 |    |                            |

- a. <u>\*Template:</u> Performance Improvement Check-In
- b. <u>\*Document Name:</u> this will auto-fill with the name of the template and the date
- c. <u>\*Date:</u> this will auto-fill with the current date
- 4. From here, you should hold weekly meetings performance meetings that keep the goals of the PIP in mind, entering a new check-in form for every weekly meeting.

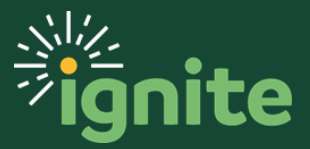

#### XII. Update check-in form with topics discussed

After each weekly meeting, you should be updating the check-in form answering the questions.

I. Under **Performance Overview**, select the name of the employee.

| Last Updated Performance Rating | Completed Goals<br>0/0 | $\checkmark$ |
|---------------------------------|------------------------|--------------|
| Mr. Testuser_BAYLOR_s38         | 🚓 5 Directs, 5 Total   | ***          |
| Last Updated Performance Rating | Completed Goals<br>0/5 | ~            |
| SD Ms. Shelley Deats            |                        | ***          |

2. Under Check-Ins, select the check-in document.

| Check-Ins                                                                       | + Add                                                | ^   |
|---------------------------------------------------------------------------------|------------------------------------------------------|-----|
|                                                                                 | Sort By Date - New to Old                            | ~   |
| Performance Improvement Check-In 01/22/2020<br>Performance Improvement Check-In | Discussed With Mr. Testuser_BAYLOR_s39<br>01/22/2020 | ••• |
| Employee-Manager Check-In 10.30.2019 Part 2<br>Employee-Manager Check-In        | Discussed With Mr. Testuser_BAYLOR_s39<br>10/30/2019 | ••• |

- 3. Enter the manager questionnaire.
  - a. Click on the downward-facing arrow next to the manager questionnaire.

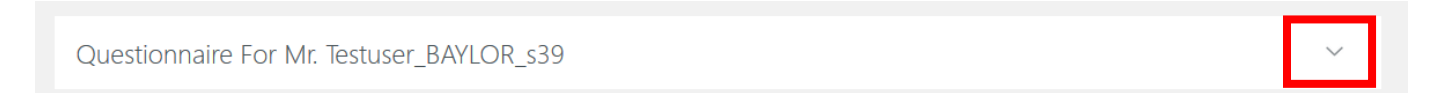

b. Select Edit.

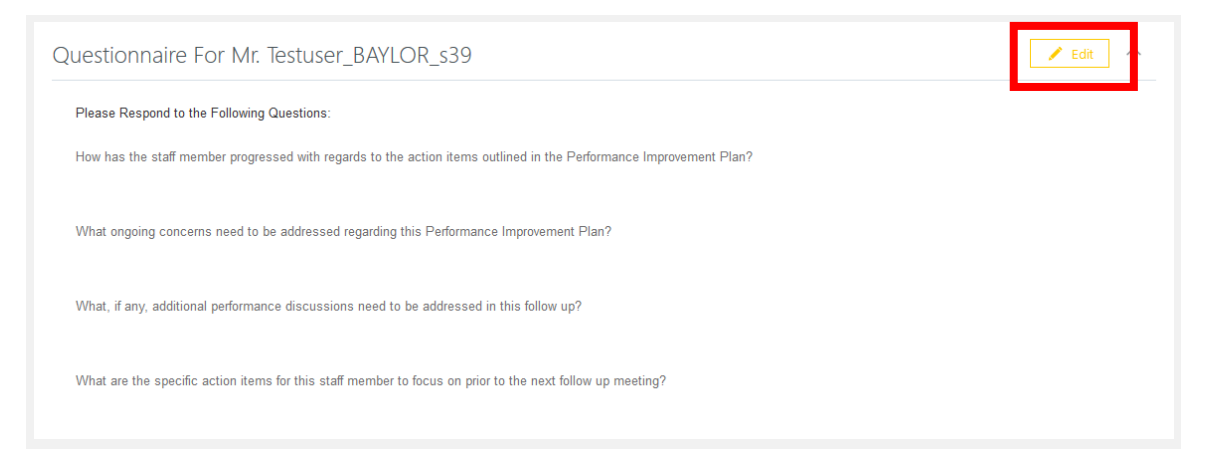

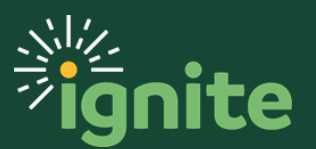

4. Answer the following questions, then click **Save**.

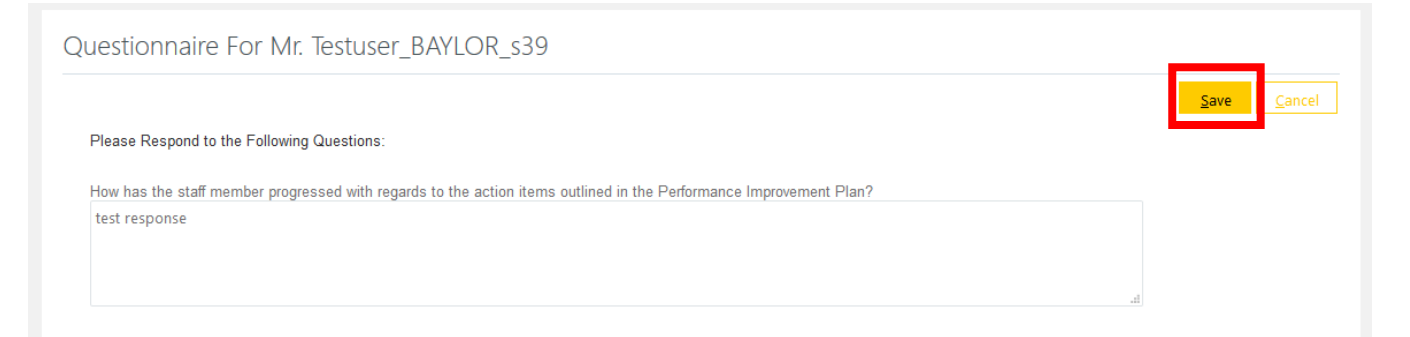

5. After saving your responses, click the back arrow at the top left-hand corner.

| Performan<br>Mr. Testuser_BA | ice Improvement Check-In 01/22/2020<br><sub>YLOR_s38</sub> |                                    |
|------------------------------|------------------------------------------------------------|------------------------------------|
|                              | Overview                                                   |                                    |
|                              | Review Period<br>2019 Annual Review Period                 | Date<br>01/22/2020                 |
|                              | Name<br>Performance Improvement Check-In 01/22/2020        | Manager<br>Mr. Testuser_BAYLOR_s39 |
|                              |                                                            |                                    |

This check-in form is now complete.

Repeat XI and XII after for each check-in meeting that occurs.

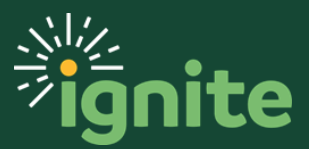